## 

## 中国核学会个人会员注册流程 (中国科协学会管理服务平台)

 手机识别个人会员注册二维码,或于中国核学会官网首页 (http://www.ns.org.cn/)点击"入会申请/登录"或"会员服务", 进入个人会员申请或登录页面,点击右上角"立即注册":

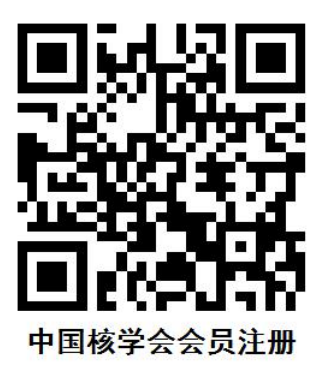

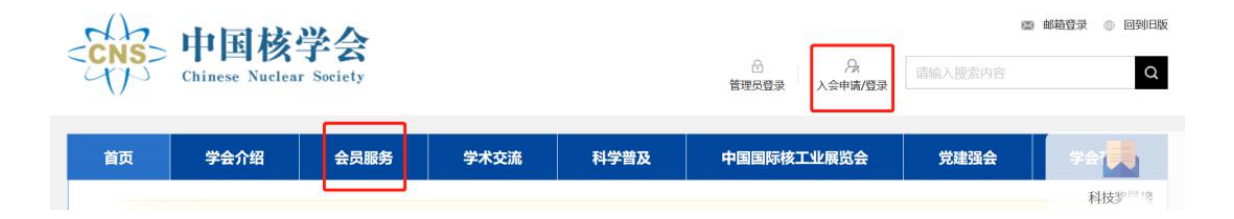

2. 根据"入会流程"填写相关基础信息并提交(红色※为必填项):

\* "发展来源" 可选择希望加入的分支机构

|  |                                                                                                    | 注册个人会员                                                                                                    |             |
|--|----------------------------------------------------------------------------------------------------|----------------------------------------------------------------------------------------------------|-------------|
|  | 入会流程                                                                                                    |                                                                                                    |             |
|  | 会员注册                                                                                                    |                                                                                                    | No Marine G |
|  | 填写会员信息<br>会员系统账号密码<br>· 登录手机<br>·电子邮箱<br>· 设定密码                                                                                                    | 副私入税20年後<br>副私入税27年8月<br>2005年3月、林に5月10日第年<br>満定2月19日<br>5月12日 - 9月1日1月18日<br>5月12日 - 9月1日1月18日                                                                                                    | 2017.00     |
|  | · 和田田市<br>· 和約会外先型<br>· 和約会外先型<br>· 有式期間<br>· 有式期間<br>· 日期<br>· 和約会外先型<br>· 日期<br>· 和約会外先型<br>· 日期<br>· 和約会外先型<br>· 日期<br>· 日期<br>· 日<br>· 日<br>· 日<br>· 日<br>· 日<br>· 日<br>· 日<br>· 日<br>· 日<br>· 日 | #ATEL-SH<br>#ATEL-SH<br># 小人公司 () 学生会员 () 外級公司 () 来服会员 () 再保会员<br># 注意1年<br>#公正年<br># 二 年 周山平 月 周山平 日<br>#山戸元王 : 年 周山平 月 周山平 日<br>#山戸元王 : 王<br>#山戸元王 : 王<br>#山戸二王 : 王<br>#山戸二王 : 王<br>#山戸二                                                                                                    |             |
|  | <ul> <li>満代の名</li> <li>取功や成善</li> <li>第代が応答</li> <li>第代が応答</li> <li>第次の指示</li> <li>第次の指示</li> <li>第次の分析</li> <li>第次の分析</li> <li>第次の分析</li> <li>第次の分析</li> <li>第次の分析</li> <li>第次の分析</li> </ul>                                                                                                    | #8-18543<br>#241744049649688<br>#341.18406586<br>#21.18586<br>#25.48586<br>#25.48586<br># |             |
|  | 工作经历                                                                                                    | 10480         #8#         :           10480         #8#         :           10480         #8##         :           10480         Maintennet:         :           10480         Maintennet:         :           10480         Maintennet:         :           10480         Maintennet:         :                                                                                                    |             |
|  | * <b>发展来源</b>                                                                                                    | 素品得及其年表<br>第7<br>第2<br>第2<br>第2<br>第2<br>第2<br>第2<br>第2                                                                                                    |             |
|  |                                                                                                    | Copyright © 2021 年間副学校大阪会 新校研修 ( 部に7時14015020年) 6<br>國際国家大学校中中4444年 ( 在第一445年第四次)<br>全 市公式研究者 1191020004234章                                                                                                    |             |

 待管理员审核完毕后,即可成为正式会员。会员可通过手机验证 码或注册的用户名密码登录,查看并修订个人信息,或下载会员证等 (个人会员暂不收取会费):

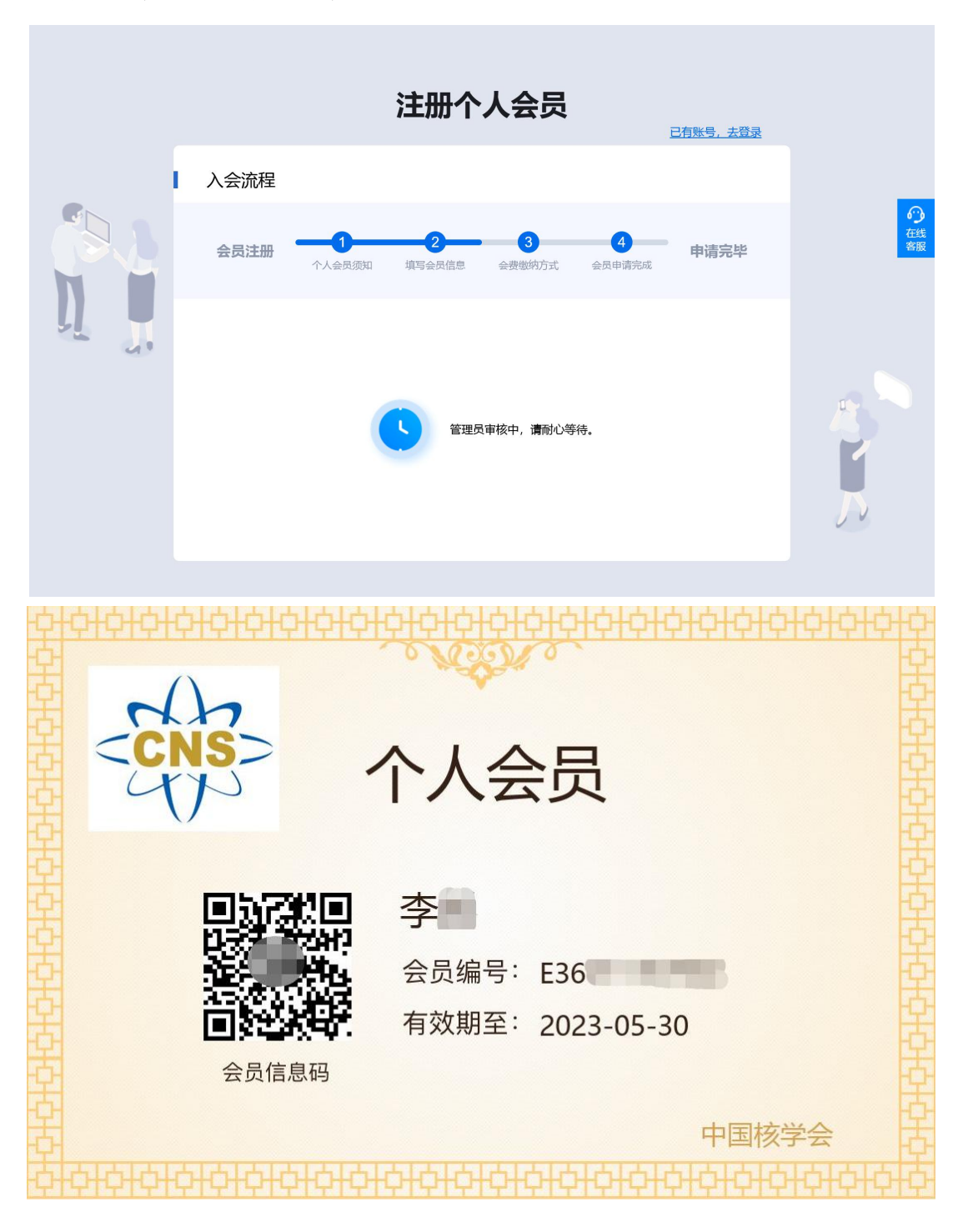